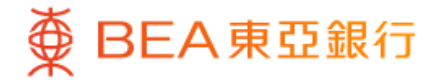

| · · ·                        | 43  |
|------------------------------|-----|
| 8                            | ¥ 🛛 |
| Profile Settings             |     |
| Transfer & Payment           | ^   |
| FPS Registration             | >   |
| Transaction Limit Settings   | >   |
| Overseas ATM Cash Withdrawal | (   |
| i-Token Configuration        | ~   |
| PIN Centre                   | ~   |
| Personal Information Update  |     |
| e-Statement Registration     | ~   |
| j1 . 1929 19                 |     |
| Quick Search                 | Q   |
| ~                            |     |

1 • Log in BEA Mobile with i-Token
• Co to "Setting" > "Transfer & Down

 Go to "Setting" > "Transfer & Payment" > "Overseas ATM Withdrawal"

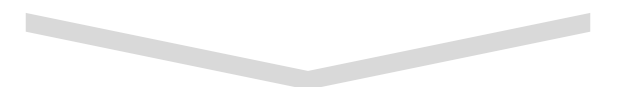

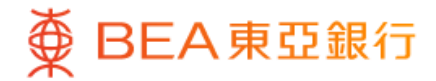

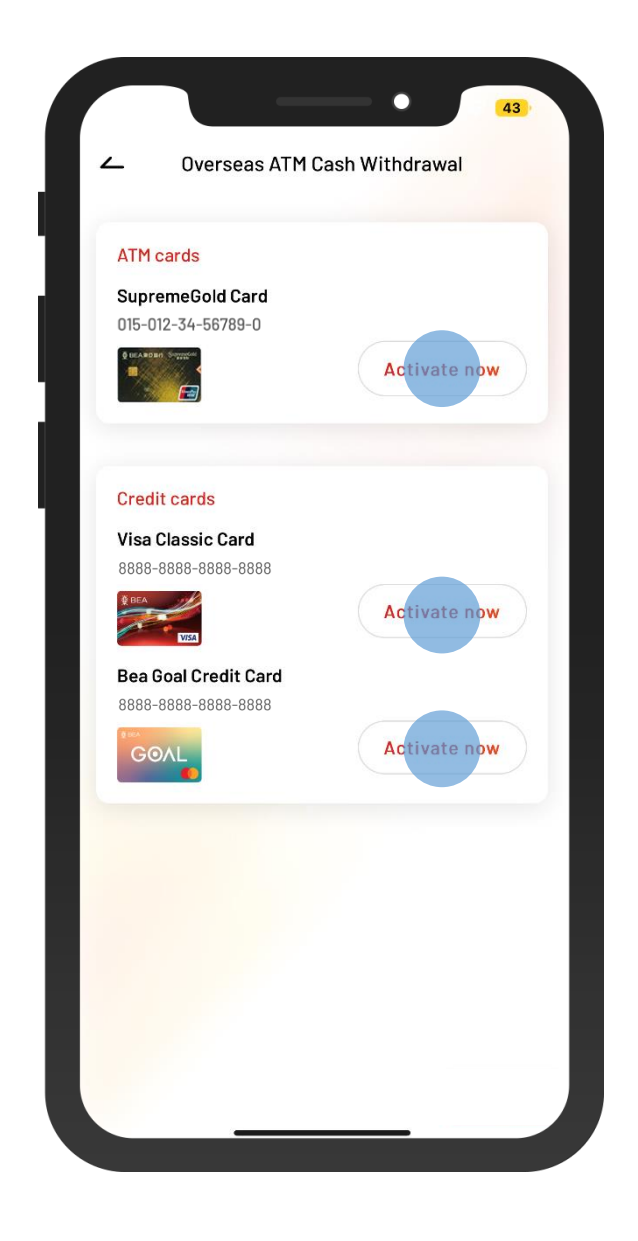

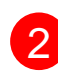

2 • Select your ATM card or credit card

Select "Activate now"

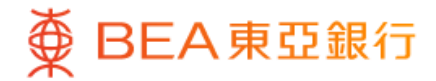

| _         | overs      | eas Al   | n casi      | 1 WILLIC  | irawai |    |  |
|-----------|------------|----------|-------------|-----------|--------|----|--|
| Clear     | Activate X |          |             |           |        |    |  |
| HKD       | 10,000.00  |          |             |           |        |    |  |
| The maxim | um daily   | withdrav | wal limit   | is HKD 20 | 0,000  |    |  |
| From      |            |          | То          |           |        |    |  |
| 13 Dec 2  | 2023       |          | 16 Dec 2023 |           |        |    |  |
|           |            |          |             |           |        |    |  |
| <         |            | Decer    | nber 20     | )23 V     |        | >  |  |
| S         | М          | Т        | W           | Т         | F      | S  |  |
| 26        | 27         | 28       | 29          | 30        | 1      |    |  |
| 3         | 4          | 5        | 6           | 7         |        | 9  |  |
|           |            | 12       | 13          | 14        | 15     | 16 |  |
| 17        | 18         | 19       | 20          | 21        | 22     | 23 |  |
| 24        | 25         | 26       | 27          | 28        | 29     | 30 |  |
| 31        |            |          |             |           |        |    |  |
|           |            |          |             |           |        |    |  |
|           |            | S        | et lim      | it        |        |    |  |
| _         |            |          |             |           |        |    |  |

 Enter the daily withdrawal limit and select the period of activation

• Select "Set limit"

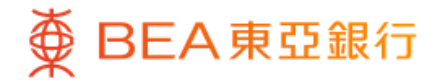

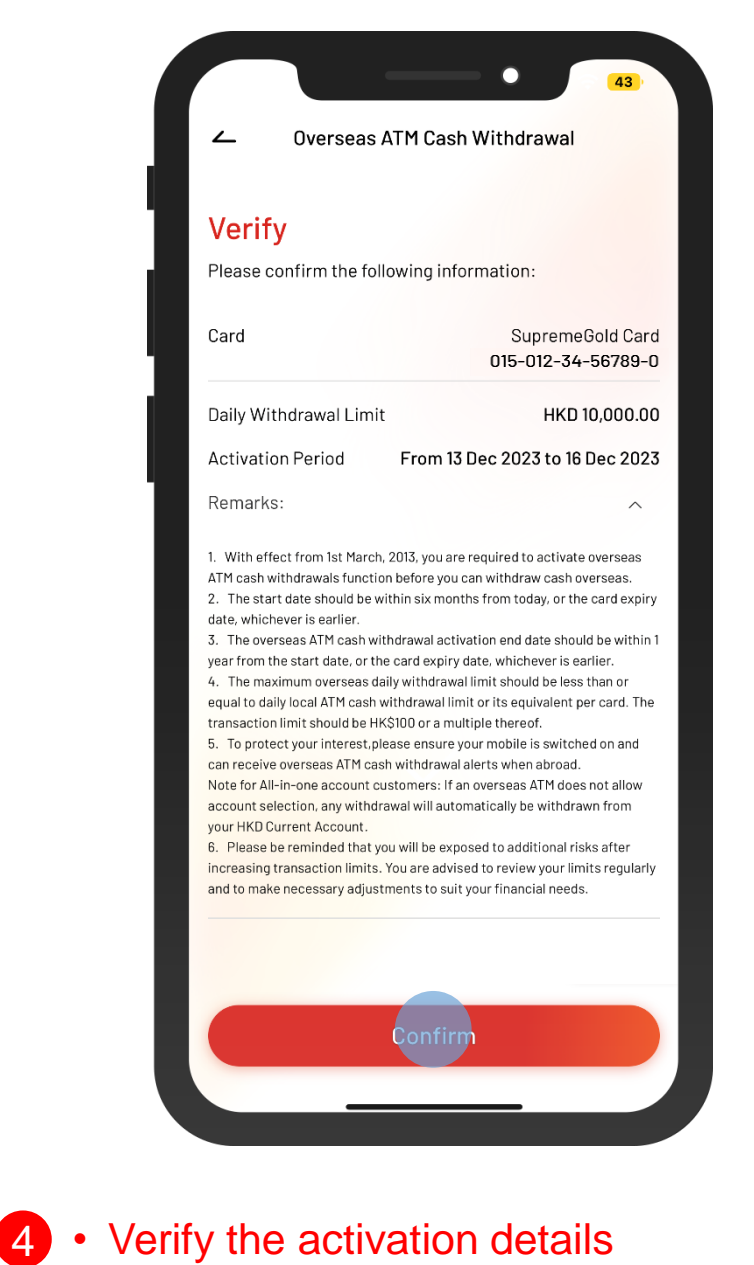

• Select "Confirm"

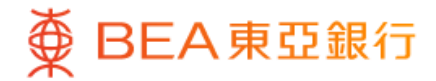

| Activation successful!   |                                        |  |  |  |
|--------------------------|----------------------------------------|--|--|--|
| 12 Dec 2023 15:05:56 HKG |                                        |  |  |  |
| Account                  | SupremeGold Carc<br>015-012-34-56789-0 |  |  |  |
| Daily Limit              | HKD 10,000.00                          |  |  |  |
| Activation Period        | From 13 Dec 2023 to 16 Dec 2023        |  |  |  |
|                          |                                        |  |  |  |
|                          | Done                                   |  |  |  |

5 • The activation of Overseas ATM Cash Withdrawal is successful.